## SNMP 卡的安装用使用方法说明

- 1、SNMP卡与监控电脑直连。
- 1.1 SNMP 卡与监控电脑直连,目的就是验证 SNMP 卡是否 OK。因为在安装 SNMP 卡时,可能会遇到连接不上的问题,此时,你就无法判断是卡的问题还是局域网或是操作方法不当的问题。将 SNMP 卡与监控电脑直连,若直连成功,再出现接入局域网时还是连接不上的情况时,则可排除 SNMP 卡不良的原因。
- 1.2 将电脑 IP 地址设定静态 IP (使用下面的 IP 地址)。SNMP 卡的默认地址为
   192.168.102.230。在设置电脑的静态 IP 时,将 IP 设置为同一网段(同为192.168.102),
   不同地址(不是 230 即可)。如果一个地址不行,则可多随机换几个地址试下。如 图 1 所示。

| 上 本地连接 状态 ? 🔀                    | 上本地连接 属性 ? 🗙                                                                    | Internet 协议 (ICP/IP) 属性 ?义                                 |  |  |  |
|----------------------------------|---------------------------------------------------------------------------------|------------------------------------------------------------|--|--|--|
| 常规 支持                            | 常规 高级                                                                           | 常規                                                         |  |  |  |
| 连接<br>状态: 已连接上<br>持续时间: 03:12:47 | 连接时使用:<br>IIII Realtek PCIe GBE Family Contre 配置 (2)                            | 如果网络支持此功能,则可以获取自动指派的 IP 设置。否则,<br>您需要从网络系统管理员处获得适当的 IP 设置。 |  |  |  |
| 速度: 100.0 Mbps                   | 此连接使用下列项目 (2):                                                                  | ○ 自动获得 IP 地址 @)                                            |  |  |  |
|                                  | ✓ ■Microsoft 网络客户端                                                              | ●使用下面的 IP 地址 (2):                                          |  |  |  |
|                                  | <ul> <li>✓ ■microsoft Pjanity(HAUT) UAL (共享)</li> <li>✓ ■QoS 数据包计划程序</li> </ul> | IP 地址(L): 192 .168 .102 .220                               |  |  |  |
| 活动                               | ▼ 3 Internet 协议(TCP/IP)                                                         | 子网掩码(U): 255.255.255.0                                     |  |  |  |
| <u> 发送 — 🦃 — мэ</u>              | 安装 创 卸載 (U) 属性 ®                                                                | 默认网关 ⑪):                                                   |  |  |  |
| ₩4編句・ 35.761 28.830              | TCP/IP 是默认的广域网协议。它提供跨越多种互联网络                                                    | ○ 自动获得 DNS 服务器地址 (B)                                       |  |  |  |
| 9038 E. 33,101 20,000            | 1302 M.                                                                         | ●使用下面的 DWS 服务器地址 (E):                                      |  |  |  |
|                                  | ▼连接后在通知区域显示图标(W)                                                                | 首选 DNS 服务器 (2):                                            |  |  |  |
| 属性 (2) 禁用 (1)                    | ☑ 此连接被限制或无连接时通知我 ₪)                                                             | 备用 DNS 服务器 (A):                                            |  |  |  |
| <br>关闭(C)                        | 确定 取消                                                                           | 高級 (1)                                                     |  |  |  |
| 02 93 94 05 06 07 08 acc wi      |                                                                                 |                                                            |  |  |  |

图 1

- 1.3 将 SNMP 卡插入 UPS 卡槽里,网线一端插 SNMP 卡,另一端插入电脑网线插口处。
- 1.4 打开 ViewPower Pro 软件,在电脑右下角处,点击橘红色图标,打开"SNMP Manager",如下图 3 所示。

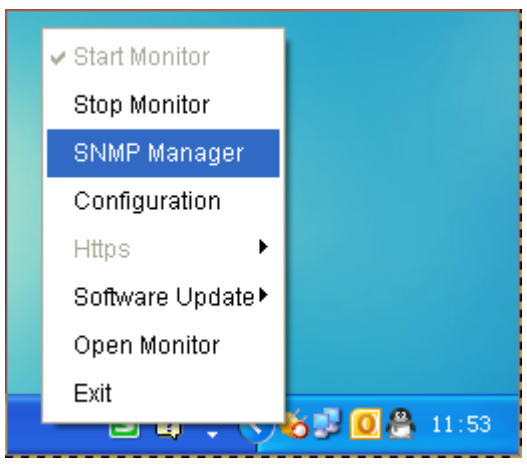

图 3

1.5 在 SNMP Manager 界面,先将语言设置为中文,然后登陆,密码为: 123456789, 如下图 4 所示。

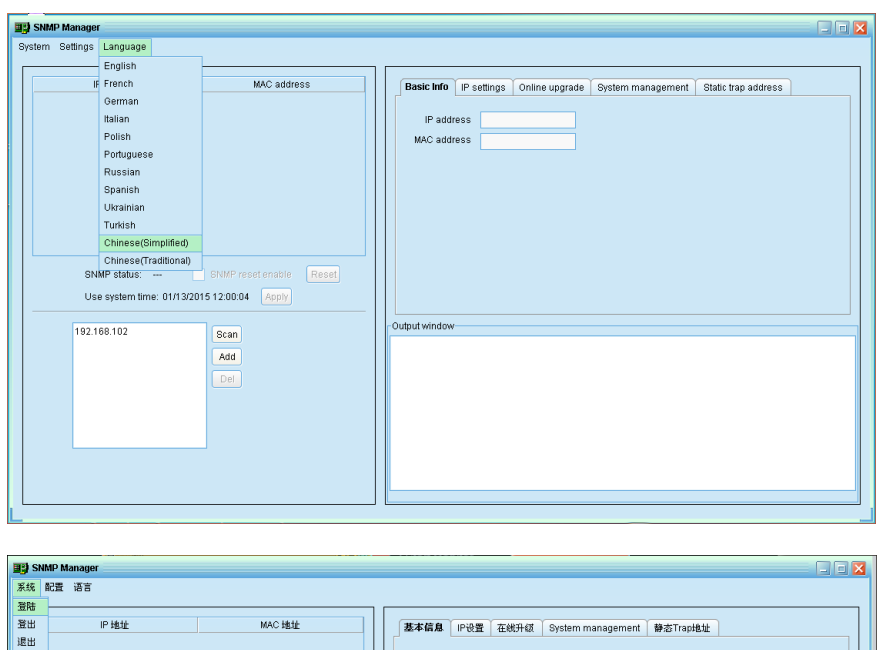

| 75.5% |                                           |                             |                                           |
|-------|-------------------------------------------|-----------------------------|-------------------------------------------|
| 登陆    | IP 地址                                     | MAC 地址                      | 赛本信息 IP设置 在继升级 System management 静态Tran地址 |
| 退出    | SNMP status:<br>Use system time: 01/13/20 | 水件集彩 (重8)<br>1512:0046 (应用) | 「P 地址<br>MAC 地址                           |
|       | 192.166.102                               | 13勝<br>多加<br>副除             |                                           |

图 4

1.6 在左侧的窗口栏,点击"添加",输入 SNMP 的网段 192.168.102,之后点击"扫描", 扫描成功后,在"IP 地址"、"MAC 地址"处会显示出相应地址。出现了相应地址 后,则表示连接成功, ViewPower Pro 也会自动弹出 Messages 信息栏,如图 5 所示。

|                  | MING PEAL                |             | 口语器 左船山相   | System management  | 離本Tranilitite     |  |
|------------------|--------------------------|-------------|------------|--------------------|-------------------|--|
| 2.168.102.230    | 60-19-29-00-1C-CD        | 2244 IA /05 | CLE ESSITS | oystern management | #FAST 11 a presse |  |
|                  |                          | IP 地址       |            |                    |                   |  |
|                  |                          | MAC 地址      |            |                    |                   |  |
|                  |                          |             |            |                    |                   |  |
|                  |                          |             |            |                    |                   |  |
|                  |                          |             |            |                    |                   |  |
|                  |                          |             |            |                    |                   |  |
|                  |                          |             |            |                    |                   |  |
|                  |                          |             |            |                    |                   |  |
| SNMP status:     | 允许重启 重启                  |             |            |                    |                   |  |
| Use system time: | 01/13/2015 12:11:39 _ 应用 |             |            |                    |                   |  |
| 100.100.100      |                          | 输出窗口        |            |                    |                   |  |
| 192.168.102      | 扫描                       |             |            |                    |                   |  |
|                  | 添加                       |             |            |                    |                   |  |
|                  |                          |             |            |                    |                   |  |
|                  | 册除                       |             |            |                    |                   |  |
|                  | 册股余                      |             |            |                    |                   |  |
|                  | 删除                       |             |            |                    |                   |  |
|                  | <b>HIP</b> R             |             |            |                    |                   |  |

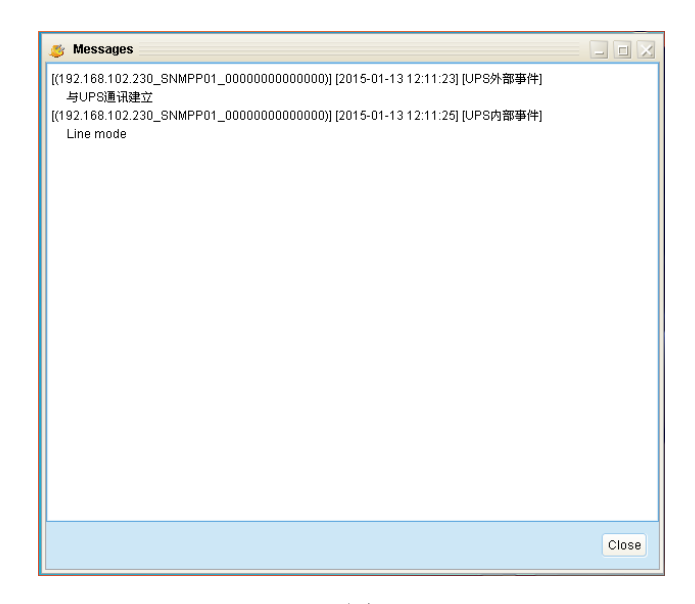

## 图 5

1.7 双击"IP地址"下面的地址,则会弹出 ViewPower Pro 界面,如图 6 所示。

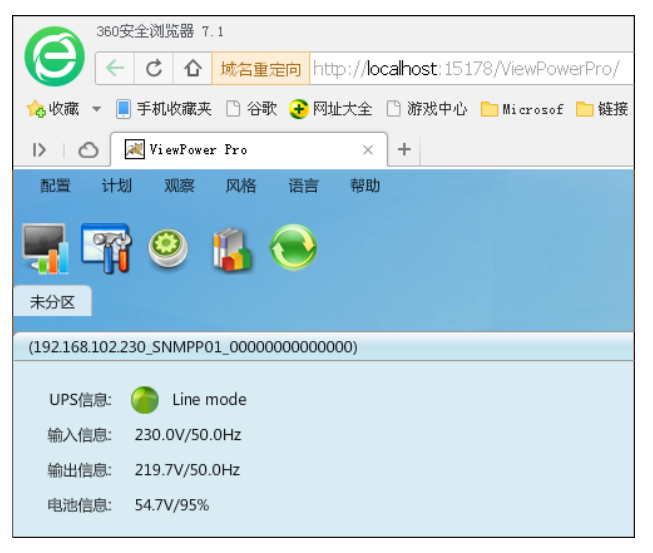

图 6

1.8 双击"Line mode",则进入基本信息界面,如图7所示。此时则直连成功。

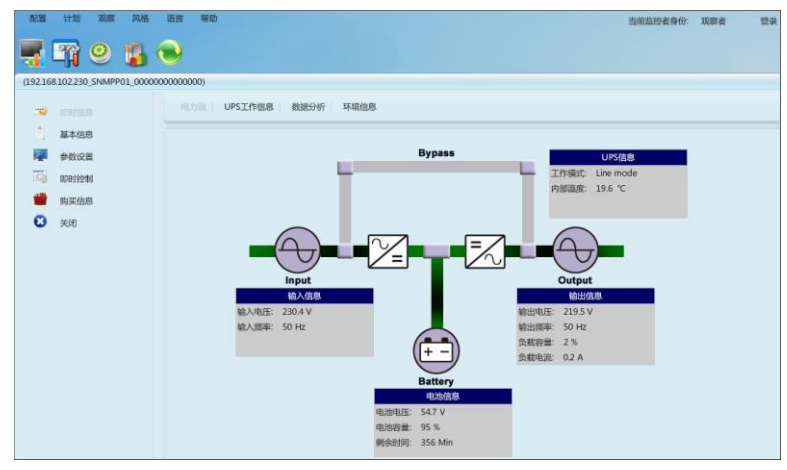

## 2、将 SNMP 卡接入局域网

2.1 打开 SNMP Manager 界面,在"IP 设置"栏里,将 IP 地址设置为"自动获取 IP 地址",点击"应用"后也关闭 SNMP Manager 界面。若提示登陆,登陆密码为12345678。 之后将直连时连在电脑端的网线插到局域网的路由器上(一定要是路由器,不能是 交换机),另一端不动。然后另外引一根网线从路由器连接到电脑,使电脑接入局域 网。再将电脑 IP 修改为"自动获得 IP 地址",如图 8 所示。(为了便于管理,可以 选择固定 IP 接入方式)

| SNMP Manager                     |                             |                                                                     |
|----------------------------------|-----------------------------|---------------------------------------------------------------------|
| 系统 配置 语言                         |                             |                                                                     |
| IP 地址<br>192.168.102.230         | MAC 地址<br>60-19-29-00-1C-CD | 基本信息 IP设置 在线升级 System management 静态Trap地址                           |
|                                  |                             | MAC 1811 60-19-29-00-1C-CD                                          |
|                                  |                             | <ul> <li>自动获取IP地址</li> </ul>                                        |
|                                  |                             | 使用静态的IP地址                                                           |
|                                  |                             | IP:地址 192.168.102.230                                               |
|                                  |                             | 子附接码 255.255.255.0                                                  |
|                                  |                             | 8X4P97 0.000                                                        |
| SNMP status: 1                   |                             |                                                                     |
|                                  | 278                         |                                                                     |
| 192.168.102                      | 扫描                          | 1900 回日<br>[12:13:17] 192.168.102.230 连线成功                          |
|                                  | 添加                          | 112.13:17] Open web server page.<br>113:27:27] 192.168.102.230 连线成功 |
|                                  | LUP7T                       | [13.29.22] 192.168.102.230 连线成功<br>[13.29.23] 192.168.102.230 连线成功  |
|                                  |                             | 113:30:07) 192.168.102.230 连线成功<br>113:31:27) 192.168.102.230 连线成功  |
|                                  |                             |                                                                     |
|                                  |                             |                                                                     |
|                                  |                             |                                                                     |
|                                  |                             |                                                                     |
| 上本地连接 馬性                         |                             | ?× Internet 协议 (ICP/IP) 馬性 ?×                                       |
| 常规 高级                            |                             | 常规 备用配置                                                             |
| 连接时使用:                           |                             | 如果网络支持此功能,则可以获取自动指派的 IP 设置。否则,<br>你需要从网络系统管理局外获得适当的 IP 设置。          |
| 🕮 Realtek PCIe GBE Fa            | amily Contro 配置 (C)         |                                                                     |
| 此连接使用下列项目 (0):                   |                             | ● 自动蒸馏 ™ 掛け(の)                                                      |
| ☑ 凰Microsoft 网络客/                | □端                          | ○ 使用下面的 IP 地址(S):                                                   |
| ✓ 具Microsoft 网络的] ✓ 見oos 数据句计划程( | 文件和打印机共享<br>ਙ               | IP 地址 ①:                                                            |
| ☑ 중 Internet 协议 (TO              | P/IP)                       | 子网掩码 (U):                                                           |
|                                  | 調要のの「属性の」                   |                                                                     |
| ~说明                              | Hant (1)                    |                                                                     |
| TCP/IP 是默认的广域网情                  | 办议。它提供跨越多种互联网               | 络 ● 自动获得 DNS 服务器地址 (B)                                              |
| HOVE MIN                         |                             | ○ 使用下面的 DNS 服务器地址 (2):                                              |
| ☑ 连接后在通知区域显示图                    | 目标 (W)                      | 首选 DNS 服务器 (2):                                                     |
| ☑ 此连接被限制或无连接时                    | İ通知我 ⑭)                     | 备用 DNS 服务器(A):                                                      |
|                                  |                             |                                                                     |
|                                  | 确定即                         | 消 高級 (1)                                                            |
|                                  |                             |                                                                     |
|                                  |                             | NDAC 40.40                                                          |

图 8

2.2 在电脑右下角处,点击橘红色图标,重新打开"SNMP Manager",在窗口处点击"添加",输入所在局域网的网段(如 192.168.107,实际网段要根据自己所在的局域网来添加),再点击"扫描"。若首次点击"扫描"后无法扫描到 IP 地址,则可多点击几次。扫描成功后,在 IP 地址及 MAC 地址栏里会出现相应信息,随后 ViewPower 也会弹出 Messages 信息栏,如下图 9 所示。

| SNMP Manager<br>系统 配置 语言                                        |                                                  |                                                                                                    |
|-----------------------------------------------------------------|--------------------------------------------------|----------------------------------------------------------------------------------------------------|
| IP 1812<br>192.168.107.106<br>192.168.107.114<br>SNMP status: 1 | MAC 地址<br>80-19-29-00-00-5C<br>80-19-29-00-1C-CD | 基本協会         P校豊         正地分400         System management         製造Trapi8社           IP 地址         192.168.107.114         MAC 地址         60-19-29-00-1C-CD |
| 192.168.107                                                     | 1338<br>添加<br>删除                                 | 編出第二<br>[14.29:57] 192.168.107.114 连续成功<br>[14.30:01] 192.168.107.106 连续成功<br>[14.30:05] 192.168.107.114 连续成功<br>[14.30:05] 192.168.107.114 连续成功             |

图 9

2.3 双击 "IP 地址"下面的地址,则会弹出 ViewPower 界面。此时的 IP 地址已变为 192.168.107.114,而不再是直连时的 192.168.102.230,如图 10 所示。

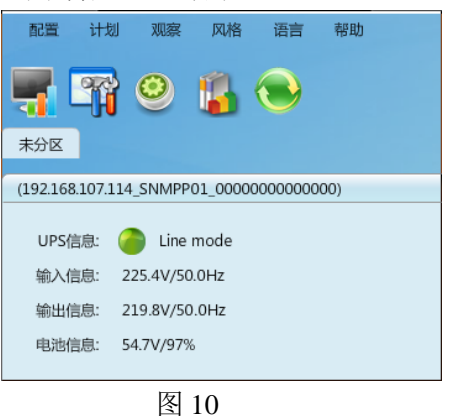

2.4 双击"Line mode",则进入基本信息界面,如图 11 所示。此时则表示接入局域网已 经连接成功。断市电后,ViewPower 界面也会及时更新并弹出 Messages 信息栏,如 图 11 所示。

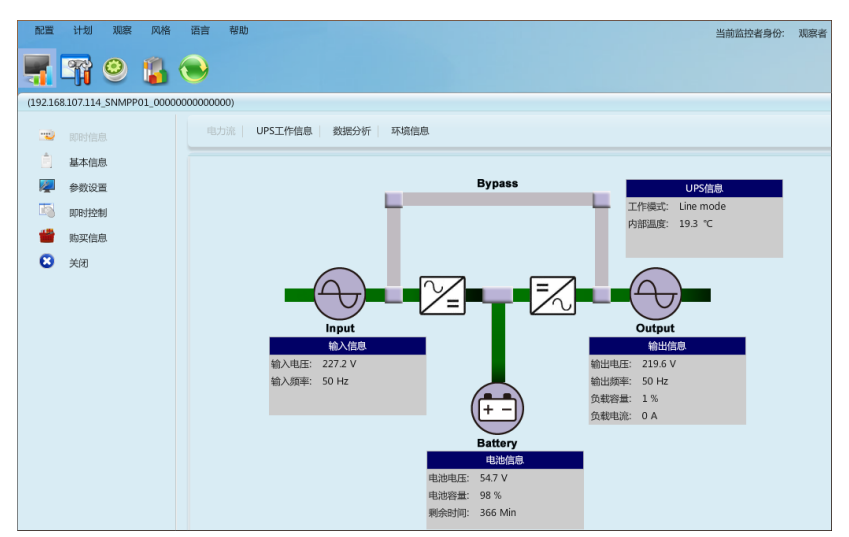

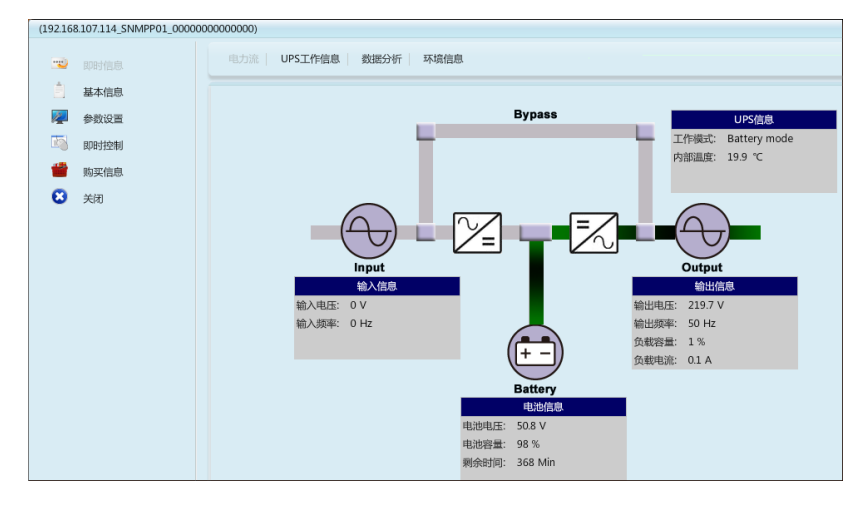

图 11

最新的 SNMP 卡,如果静态 IP 地址忘记了,可以更改卡上面的跳 PIN 恢复到出厂 默认 IP: 192.168.102.230。

初始跳 PIN 位置短接的 12,将跳 PIN 位置改到 23,重新插入卡槽,一段时间后拔出,即可恢复到默认 IP,然后将跳 PIN 改回到 12。如下图所示

图中所示位置为短接1、2 PIN

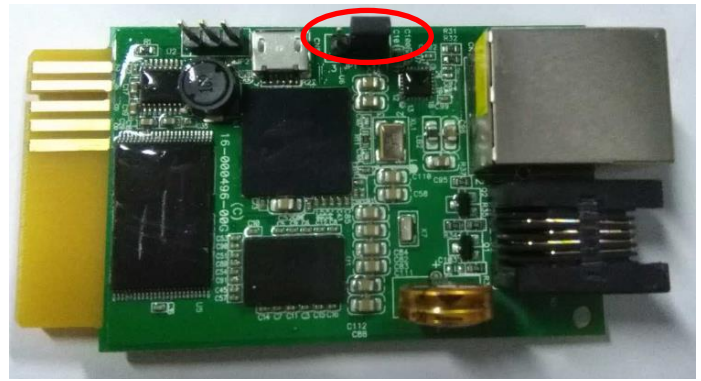

更改为如下图所示 2、3 PIN

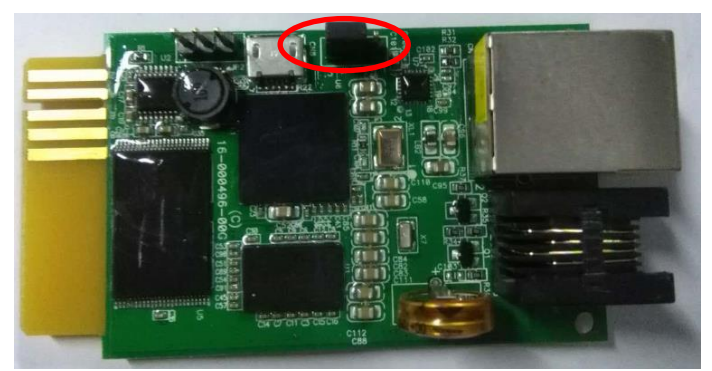

更改完成后,插入插槽,等待一段时间后,即可重置完成,然后拔出,还原为 1、 2PIN 的插法即可

1: 打开 Web 网页时有时会弹出来一个登陆界面,用户名: user,密码:无。一定要保证监 控的电脑和 SNMP 在同一个局域网内, IP 前 3 段必须一致!

2: 监控软件的安装路径不可有中文,否则可能会导致监控界面无法正常显示

3: 若按照上述方式操作后,依然无法通过 IE 界面进行正常监控,可按照下述方式检查启动 项是否已经启动

🜆 计算机管理(本地) ○ 服务 ⊿ 🕌 系统工具 描述 状态 启动类型 选择一个项目来查看它的描述。 名称 登录为 ▷ 🕘 任务计划程序 🤹 ActiveX Installer ... 为从 ... 手动 本地系统 ▷ 🔝 事件查看器 🥋 Adaptive Brightn... 监视... 手动 本地服务 ▷ 🙀 共享文件夹 🎑 Adobe Acrobat ... 🛛 Ado... 手动 本地系统 🛚 🌆 本地用户和组 🥋 Adobe Flash Pla... 此服... 手动 本地系统 ▷ 🔊 性能 🥋 Apache Tomcat ... Apa... 已启动 手动 本地系统 📇 设备管理器 🔍 Apache Tomcat ... Apa... 手动 本地系统 ⊿ 📇 存储 Apple Mobile D... Prov... 已启动 自动 本地系统 層 磁盘管理 Application Expe... 在应... 已启动 手动 🔺 🛼 服务和应用程序 本地系统 🔍 服务 🔍 Application Iden... 确定... 手动 本地服务 🕋 WMI 控件 Application Infor... 使用... 已启动 手动 本地系统 Application Laye... 为 In... 手动 本地服务 🥋 Application Man... 为通... 手动 本地系统 ASP.NET State S... Prov... 手动 网络服务 🥋 Background Inte... 使用... 已启动 手动 本地系统 🥋 Base Filtering En... 基本... 已启动 自动 本地服务 Annu I n.1 000 

右键点击我的电脑—选择管理—选择服务,可看到如下界面

在右侧的启动项中找到如下启动项,并启动该启动项。

| 🙀 Apache Tomcat upsProTomcat     | Apache Tomcat 7.0 已启动 | 手动  | 本地系统   |
|----------------------------------|-----------------------|-----|--------|
| 强 Apache Tomcat upsTomcat        | Apache Tomcat 7.0     | 手动  | 本地系统   |
| 🔍 upsMonitor                     |                       | 自动  | 本地系统   |
| 🖏 upsProMonitor                  | 日日本                   | 自动  | 本地系统   |
| ata -                            |                       |     |        |
| 注: 其中 Apache Tomcat upsprotomcat | 需要为启动状态(如图)           |     |        |
| Apache Tomcat upstomcat          | 若有此项,则需要关闭,           | 若无, | 则可忽视此项 |
|                                  |                       |     |        |

| upsMonitor    | 若有此项, | 则需要关闭,  | 若无, | 则可忽视此项 |
|---------------|-------|---------|-----|--------|
| upspromonitor | 需要为启动 | 动状态(如图) | )   |        |

注: